### Provider Portal – Behavioral Health Treatment (BHT)/Applied Behavior Analysis (ABA) Forms Training

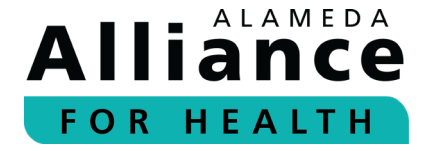

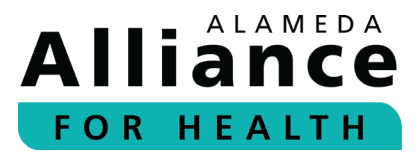

#### **Presentation Topics**

- ▶ How to create an account or log into the Alliance Provider Portal
- Navigating the Alliance Provider Portal to access the Behavioral Health Treatment (BHT)/Applied Behavior Analysis (ABA) Forms
- Submitting an Initial BHT/ABA Form
- Submitting a Subsequent BHT/ABA Form
- ▷ Resources

# How to create an account or log into the Alliance Provider Portal

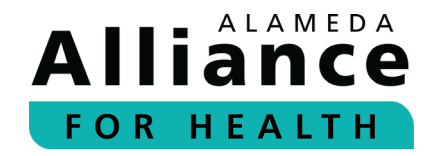

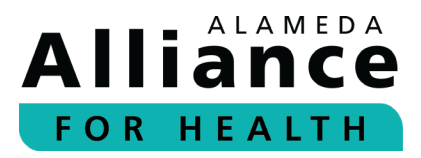

#### **Alliance Provider Portal**

- ▷ Visit <u>www.alamedaalliance.org</u>.
- ▷ Click the **Provider Portal** button at the upper right corner of the webpage.

| https:// <mark>alamedaalliance.org</mark>                              | A    | Q      | to   | 5_≡    | Ē      |      |
|------------------------------------------------------------------------|------|--------|------|--------|--------|------|
|                                                                        | MEME | BER PO | RTAL | PROVID | DER PO | RTAL |
| Members Providers Community                                            |      |        |      | erch   | a Q    | =    |
| uld like to talk to our Advice Nurse Line, please call 1.888.433.1876. |      |        |      |        |        |      |

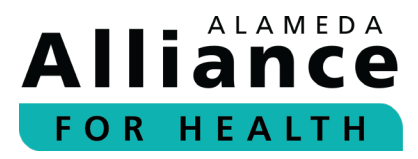

### **Alliance Provider Portal (cont.)**

- ▷ Create an account or sign in.
- The Provider Portal Instruction Guide is available from the landing page with instructions on how to use the portal and its functionality.

| WE ARE HERE TO                                                                                                    | HELP YOU                                                                                                    |
|----------------------------------------------------------------------------------------------------|----------------------------------------------------------------------------------------------------|
| Helping our provider network improve efficiency, quality, and the patient experience.                                                                                                    | Sign into your account                                                                                                    |
| As a provider and medical professional, the Alameda Alliance for Health provider<br>site will give you the ability to check patient's eligibility, coverage, check claim<br>status, update credentialing information, submit and view authorizations and<br>referrals, collaborate on care plans, and more. | Username                                                                                                    |
| Provider Portal Instruction Guide                                                                                                    | Password                                                                                                    |
| This guide will provide instructions on how to sign up for a provider portal account,<br>what features are available, and how to navigate once you are logged into the<br>provider portal. Click here to view the Provider Portal Instruction Guide.                                                        | Sign In Create Account Forpet your username or password?                                                                        |
| News and Updates                                                                                                    | If you are having issues authenticating your usernames, coor<br>password, please call:<br>Alliance Provider Services Department |
| «Avoid Waiting on the Phone. Use Our Automated Eligibility                                                                                                    | Monday - Friday, 7:30 am - 5 pm<br>Phone Number: <b>1.510.747.4510</b>                                                          |
| Vernication Line:                                                                                                    | Online Services                                                                                                    |
| Find A Doctor or Facility                                                                                                    | 🜪 Access guidelines, materials                                                                                                  |
| Click here to search for a doctor, specialist or facility in the Alliance network.                                                                                                    | Check member eligibility and benefits                                                                                           |
|                                                                                                    | Find forms and other resources                                                                                                  |
|                                                                                                    | 💭 Review claim status                                                                                                    |
|                                                                                                    | Search the provider and facility directory                                                                                      |

### Navigating the Alliance Provider Portal to access the Behavioral Health Treatment (BHT)/Applied Behavior Analysis (ABA) Forms

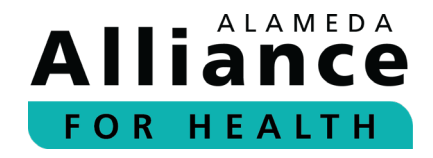

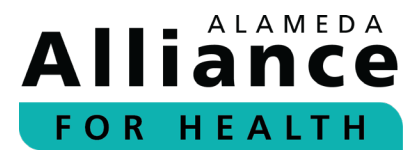

### Accessing the BHT/ABA Authorization Form

- ▶ Hover over **Authorizations** from the menu bar
- Click SUBMIT NEW AUTHORIZATION

| Iliance<br>or health | Home TEST                             | Member Info           | Claims          | Authorizations<br>SEARCH AUTHO | Reports<br><b>DRIZATIONS</b> | Provider Resources                            | MESSAGES | <b>O</b><br>PROFILE | LOGOUT |
|----------------------|---------------------------------------|-----------------------|-----------------|--------------------------------|------------------------------|-----------------------------------------------|----------|---------------------|--------|
|                      |                                       |                       |                 | SUBMIT NEW AU                  | HORIZATION                   |                                               |          |                     |        |
|                      | Thank you for submitting your request | for your on-line Prov | vider Portal ac | ccount. Our Provider Se        | rvices team wi               | ill respond to your request within 2 business | adays.   |                     |        |

### Submitting the BHT/ABA Treatment Plan-Authorization Form

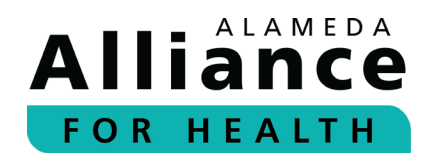

To access the form, click the teal text here next to For Behavioral Health Treatment (BHT)/Applied Behavior Analysis (ABA) Treatment Plan-Authorization Request Form.

| Alliance<br>For Health | Home TEST Member Info Claims <u>Authorizations</u> Reports Provider Resources                                                                                                    | ME  |
|------------------------|----------------------------------------------------------------------------------------------------|-----|
|                        | Thank you for using the Alliance Provider Portal. We are here to help you. On this page, you can select a form to submit a request for authorization or access other online forms.                  |     |
|                        | For Behavioral Health Outpatient*, please click here.                                                                                                    |     |
|                        | For Behavioral Health Treatment (BHT)/Applied Behavior Analysis (ABA) Treatment Plan-Authorization Request form, please click here.                                                                 |     |
|                        | For Hospital, or Skilled Nursing admission or Discharge forms, please click <u>here</u> .                                                                                                    |     |
|                        | For Inpatient Elective Authorizations, please click here.                                                                                                    |     |
|                        | For Long-Term Care (LTC) forms including room and board or ancillary professional services, please click here.                                                                                      |     |
|                        | For Mental Health forms including Initial Evaluation/Coordination of Care Form, Coordination of Care Update Form, and referral forms, please click here.                                            |     |
|                        | For Outpatient Elective Authorizations, please click here.                                                                                                    |     |
|                        | *Behavioral Health Prior Authorization Form for Applied Behavior Analysis (ABA), Functional Behavior Assessment (FBA), Psychological Testing, or Outpatient Transcran<br>Magnetic Stimulation (TMS) | ial |

### Submit an Initial or Subsequent Treatment Plan Alliance (TP) Prior Authorization (PA) Form

To submit an initial or subsequent treatment plan (TP) prior authorization (PA) form that has <u>not yet</u> been initiated, click on Behavioral Health Treatment (BHT)/Applied Behavior Analysis (ABA)
 Treatment Plan-Authorization Request Form.

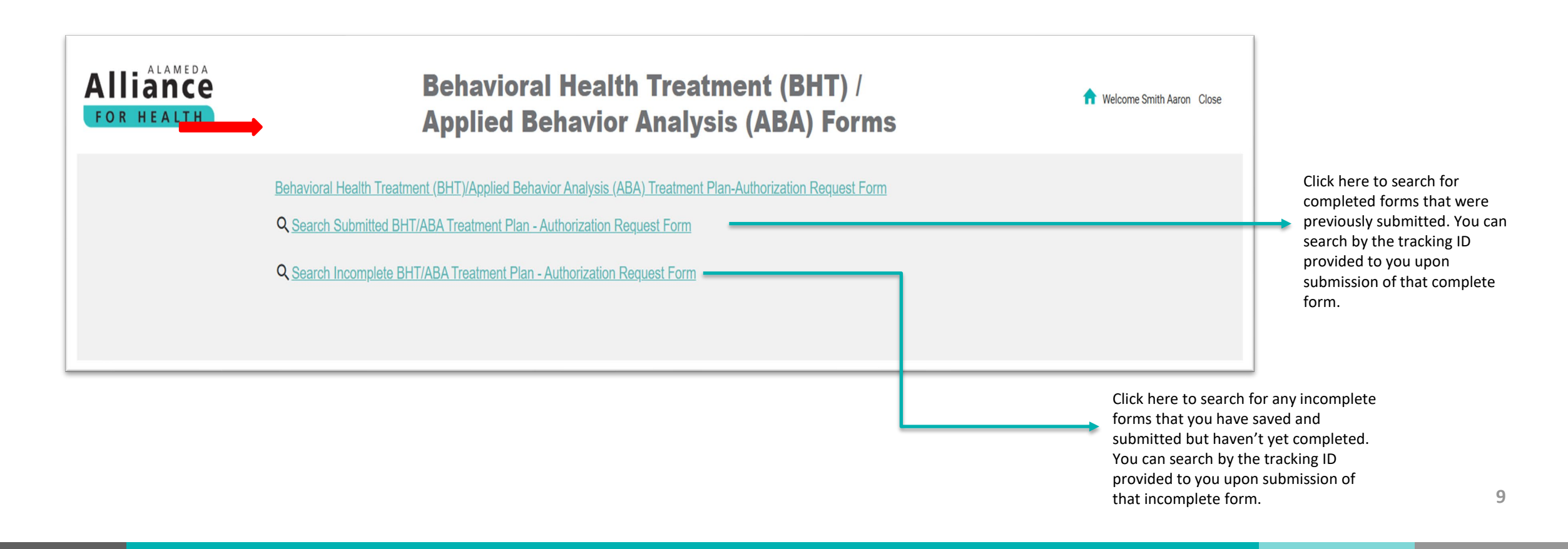

### Submit an Initial or Subsequent Treatment Plan Alliance (TP) Prior Authorization (PA) Form

Please read the instructions before proceeding with the form!

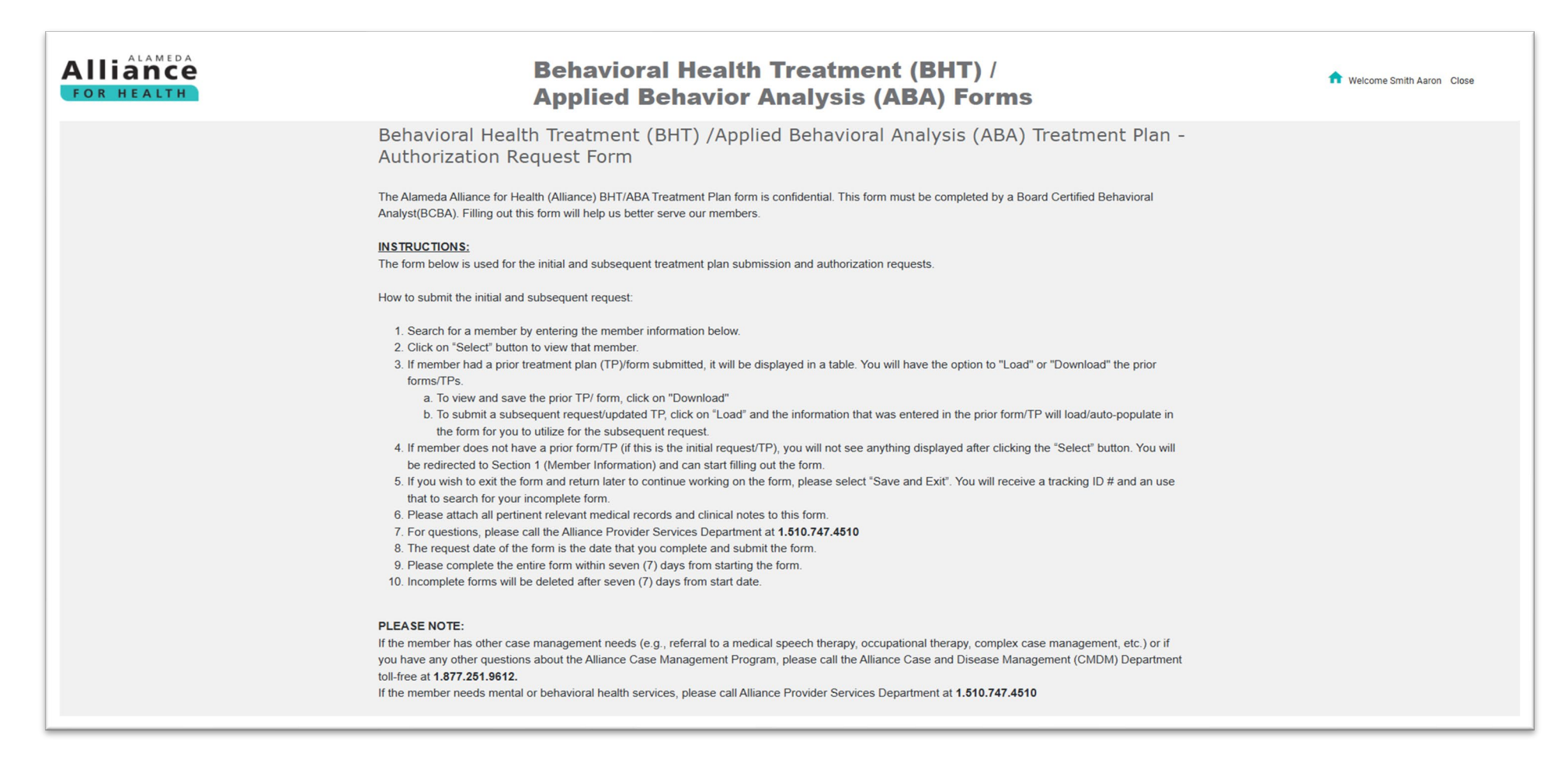

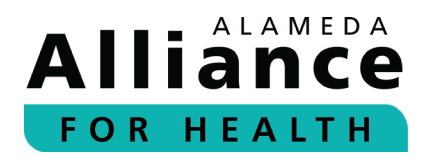

#### How to Complete and Submit the Forms

#### **Initial TP and Subsequent TP Form**

- Section 1 Member Information
  - Click the magnifying glass to search for member.
  - Select Member ID/MCAL CIN/SSN or Name and Date of Birth.
  - Click one (1) of the options highlighted in yellow to search by that category.
- Click Save And Next to proceed to the next section and continue with the form.

|                                            |                                       | Q                                          |                      |                         |
|--------------------------------------------|---------------------------------------|--------------------------------------------|----------------------|-------------------------|
| NOTE: Click on the se                      | earch icon to search for a Member ID. |                                            |                      |                         |
|                                            |                                       |                                            | 6 T                  |                         |
| 6//.201.9012.                              |                                       |                                            |                      |                         |
| r noode montal or hah                      | avioral hoalth conviroe nloa          | a call Allianco Providar Sarvicae Danad    | tmont at 1 510 747 . | 4510                    |
| lember search by: 💽                        | AAH Member ID / MCAL CI               | I / SSN O Last Name, First Name, Da        | te of Birth          |                         |
| Search by: AAH Memb                        | er ID / MCAL CIN / SSN                |                                            |                      |                         |
| ind a member by                            |                                       |                                            |                      |                         |
| AAH Member ID                              |                                       |                                            |                      |                         |
|                                            |                                       |                                            |                      | Search Clear            |
| MCAL CIN                                   |                                       |                                            |                      | Contraction Contraction |
|                                            |                                       | First Name Date of Birth                   | Address              | Status                  |
| MCAL CIN                                   |                                       | First Name Date of Birth                   | Address              | Status                  |
| MCAL CIN<br>SSN<br>No data found           |                                       | First Name Date of Birth                   | Address              | Status                  |
| MCAL CIN<br>SSN<br>No data found<br>Action | Tracking ID                           | First Name Date of Birth<br>Submitted Date | Address              | Status                  |

# Alliance

### How to Complete and Submit the Forms (cont.)

#### **Initial TP Form**

- If a member does not have a prior completed TP Form and this is the initial request for a treatment plan, you will not see anything displayed after clicking Select. You will be redirected to Section 1 – Member Information and can start filling out the form there.
- The member ID will display in the Member ID field. You will need to add the rest of the information and proceed to the next sections.
- ▷ Click **Save And Exit** if you wish to leave the form.
- Click Save And Next to proceed to the next section and continue with the form.

| IOTE: Click on the search icon to                                                                                                    | search for a Mamber ID                                                                                                    | Q                                                                                                    |                                                                             |                                               |
|----------------------------------------------------------------------------------------------------|----------------------------------------------------------------------------------------------------|----------------------------------------------------------------------------------------------------|-----------------------------------------------------------------------------|-----------------------------------------------|
| tore, click on the search icon to                                                                                                    | search for a member ib.                                                                                                    |                                                                                                    |                                                                             |                                               |
| lember Name: *                                                                                                    |                                                                                                    | Date of Birth: *                                                                                                   |                                                                             |                                               |
|                                                                                                    |                                                                                                    | MM/DD/YYYY                                                                                                    |                                                                             |                                               |
| .ge: *                                                                                                    |                                                                                                    | Parent/Caregiver Na                                                                                                | me: *                                                                       |                                               |
| aregiver's Relationship t                                                                                                    | to Member: *                                                                                                    | Phone Number: *                                                                                                    |                                                                             |                                               |
| Other                                                                                                    |                                                                                                    |                                                                                                    |                                                                             |                                               |
| nter Caregiver Relations                                                                                                    | hip: *                                                                                                    |                                                                                                    |                                                                             |                                               |
|                                                                                                    |                                                                                                    |                                                                                                    |                                                                             |                                               |
| Diagnosia                                                                                                    |                                                                                                    |                                                                                                    |                                                                             |                                               |
| Diagnosis                                                                                                    |                                                                                                    |                                                                                                    |                                                                             |                                               |
| Date of Diagnosis/Diag                                                                                                    | nostic Report/Assessment:                                                                                                    |                                                                                                    |                                                                             |                                               |
| MM/DD/YYYY                                                                                                    | ē                                                                                                    |                                                                                                    |                                                                             |                                               |
|                                                                                                    |                                                                                                    |                                                                                                    |                                                                             |                                               |
| Diagnosis: (i) *                                                                                                    |                                                                                                    |                                                                                                    |                                                                             |                                               |
| Diagnosis: 🚺 *                                                                                                    |                                                                                                    |                                                                                                    |                                                                             |                                               |
| Diagnosis: () *                                                                                                    | f three(3) characters to search for diagnosis.                                                                                                    |                                                                                                    |                                                                             |                                               |
| Diagnosis: () •<br>Please type a minimum o                                                                                                    | f three(3) characters to search for diagnosis.                                                                                                    | _                                                                                                    |                                                                             | Add Diagnosis                                 |
| Diagnosis: ① •<br>Please type a minimum o                                                                                                    | f three(3) characters to search for diagnosis.<br>Description                                                                                                    | Primary                                                                                                    | Action                                                                      | Add Diagnosis                                 |
| Diagnosis: ① •<br>Please type a minimum o<br>Code                                                                                                    | f three(3) characters to search for diagnosis.<br>Description                                                                                                    | Primary                                                                                                    | Action                                                                      | Add Diagnosis                                 |
| Diagnosis: ① •<br>Please type a minimum o<br>Code                                                                                                    | if three(3) characters to search for diagnosis.<br>Description                                                                                                    | Primary                                                                                                    | Action                                                                      | Add Diagnosis<br>Upload file(s)               |
| Diagnosis: () •<br>Please type a minimum o<br>Code<br>Uploaded attachments<br>File Name                                                                                                    | if three(3) characters to search for diagnosis. Description File Type                                                                                                    | Primary<br>File Size                                                                                               | Action                                                                      | Add Diagnosis<br>Upload file(s)               |
| Diagnosis: ① •<br>Please type a minimum o<br>Code<br>Uploaded attachments<br>File Name<br>* Minimum file size for                                                                                | if three(3) characters to search for diagnosis. Description File Type attachment is greater than 1KB, and Maxi                                                                                            | Primary<br>File Size<br>mum file size is 2MB.                                                                      | Action                                                                      | Add Diagnosis<br>Upload file(s)               |
| Diagnosis: ① •<br>Please type a minimum o<br>Code<br>Uploaded attachments<br>File Name<br>* Minimum file size for<br>* Allowed file extension                                                    | if three(3) characters to search for diagnosis. Description File Type attachment is greater than 1KB, and Maxi 15:                                                                                        | Primary<br>File Size<br>mum file size is 2MB.                                                                      | Action                                                                      | Add Diagnosis<br>Upload file(s)               |
| Diagnosis: ① •<br>Please type a minimum o<br>Code<br>Uploaded attachments<br>File Name<br>* Minimum file size for<br>* Allowed file extensior<br>License file(.lic), Wor                         | if three(3) characters to search for diagnosis. Description File Type attachment is greater than 1KB, and Maxi 15: d documents(.doc, .docx), Excel documen                                                | Primary<br>File Size<br>mum file size is 2MB.<br>ts(.xls, .xlsx), Powerpoint doc                                   | Action<br>Action<br>uments(.ppt, .pptx), Text fi                            | Add Diagnosis<br>Upload file(s)<br>les(.txt), |
| Diagnosis: ① •<br>Please type a minimum o<br>Code<br>Uploaded attachments<br>File Name<br>* Minimum file size for<br>* Allowed file extension<br>License file(.lic), Wor<br>Richtext documents(. | if three(3) characters to search for diagnosis.  Description  File Type  attachment is greater than 1KB, and Maxi Is: d documents(.doc, .docx), Excel documen .rtf), Portable Document Format(.pdf), Bitr | Primary<br>File Size<br>mum file size is 2MB.<br>Is(.xls, .xlsx), Powerpoint doc<br>nap image file(.bmp), Image fi | Action<br>Action<br>uments(.ppt, .pptx), Text fi<br>île (.jpg, .gif, .tif). | Add Diagnosis<br>Upload file(s)<br>les(.txt), |

## Alliance

### How to Complete and Submit the Forms (cont.)

#### Subsequent TP (Progress Report)

- If a member had a prior TP Form submitted, it will be displayed in the table once you click **Select**.
- To update and submit the subsequent TP requests (Progress Report), click Load.
- You will be redirected to Section 1 Member Information to continue the form. The information that was entered in the prior form (the one you selected to load) will be populated in Section 1.
- > You can edit and update the information in Section 1, if needed.
- The following slides will provide instructions for the remaining sections. For subsequent TP requests or prior authorization submissions, the information you entered in the prior form will be populated and you can edit and update the sections as needed. If the information remains the same, you do not need to re-enter it since it will already be there.

| ind a member by: * |           |         |           | AAH M      | lember ID *          |              |              |
|--------------------|-----------|---------|-----------|------------|----------------------|--------------|--------------|
| AAH Member ID      |           |         | *         | 9941       | 50852                |              |              |
|                    |           |         |           | NOTE:      | Add leading zeros to | Member ID.   | Search Clear |
| Action             | Member ID | ID Type | Last Name | First Name | Date of Birth        | Address      | Status       |
| Select             | 994150852 | HSN     | TSEGAY    | EZEKIEL    | 2021-02-22           | 4837 LOCH LN | ACTIVE       |
| Action             | Trackir   | ng ID   |           | Submitt    | ted Date             |              |              |
| No data found      |           |         |           |            |                      |              |              |

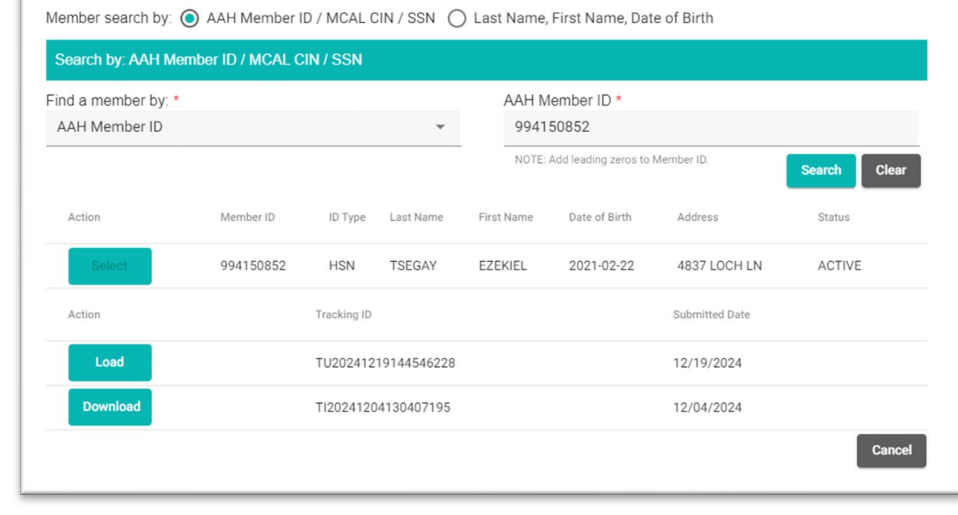

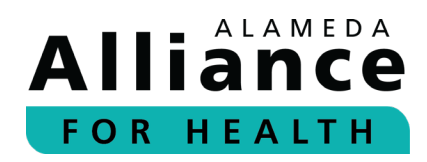

### **Treatment Plan (TP) Form**

Section 1 – Member Information

- Complete all fields that apply. Required fields are marked with an asterisk (\*).
- If the member does not have an established diagnosis (Dx), you can leave the **Date of Diagnosis** field blank.
- At least one (1) diagnosis code is required for prior authorization. If the member does not have an established Dx, enter F98.9 or F989.
- Once you start entering the Dx code, you will see the options and can select the correct one.
- ▷ Click **Add Diagnosis** to add each code. This will appear in a table format.
- To add attachments (e.g., diagnostic assessments, primary care provider (PCP) referrals), click Upload and attach your files.
- ▷ Click **Save And Exit** if you wish to leave the form.
- Click Save And Next to proceed to the next section and continue with the form.

| vientber ib.                                                                                                    |                                                                                                    |                                                                                                    |                                                                                                    |                                               |
|----------------------------------------------------------------------------------------------------|----------------------------------------------------------------------------------------------------|----------------------------------------------------------------------------------------------------|----------------------------------------------------------------------------------------------------|-----------------------------------------------|
|                                                                                                    |                                                                                                    | Q                                                                                                    |                                                                                                    |                                               |
| NOTE: Click on the search icon to                                                                                                    | o search for a Member ID.                                                                                                    |                                                                                                    |                                                                                                    |                                               |
| Member Name: *                                                                                                    |                                                                                                    | Date of Birth: *                                                                                                    |                                                                                                    |                                               |
|                                                                                                    |                                                                                                    | MM/DD/YYYY                                                                                                    |                                                                                                    |                                               |
| Age: *                                                                                                    |                                                                                                    | Parent/Caregiver Na                                                                                                    | ame: *                                                                                                    |                                               |
| Caregiver's Relationship                                                                                                    | to Member: *                                                                                                    | Phone Number: *                                                                                                    |                                                                                                    |                                               |
| Other                                                                                                    |                                                                                                    | *                                                                                                    |                                                                                                    |                                               |
| Enter Caregiver Relations                                                                                                    | ship: *                                                                                                    |                                                                                                    |                                                                                                    |                                               |
|                                                                                                    |                                                                                                    |                                                                                                    |                                                                                                    |                                               |
|                                                                                                    |                                                                                                    |                                                                                                    |                                                                                                    |                                               |
| Diagnosis                                                                                                    |                                                                                                    |                                                                                                    |                                                                                                    |                                               |
|                                                                                                    |                                                                                                    |                                                                                                    |                                                                                                    |                                               |
| Date of Diagnosis/Dia                                                                                                    | anostic Report/Assessment                                                                                                    |                                                                                                    |                                                                                                    |                                               |
| Date of Diagnosis/Dia                                                                                                    | gnostic Report/Assessment:                                                                                                    |                                                                                                    |                                                                                                    |                                               |
| Date of Diagnosis/Dia                                                                                                    | gnostic Report/Assessment:                                                                                                    |                                                                                                    |                                                                                                    |                                               |
| Date of Diagnosis/Diag<br>MM/DD/YYYY<br>Diagnosis: (i) *                                                                                                    | gnostic Report/Assessment:                                                                                                    |                                                                                                    |                                                                                                    |                                               |
| Date of Diagnosis/Diag<br>MM/DD/YYYY<br>Diagnosis: () *                                                                                                    | gnostic Report/Assessment:                                                                                                    | _                                                                                                    |                                                                                                    |                                               |
| Date of Diagnosis/Diag<br>MM/DD/YYYY<br>Diagnosis: (i) *                                                                                                    | gnostic Report/Assessment:                                                                                                    |                                                                                                    |                                                                                                    |                                               |
| Date of Diagnosis/Diag<br>MM/DD/YYYY<br>Diagnosis: () *<br>Please type a minimum of                                                                                                    | gnostic Report/Assessment:                                                                                                    |                                                                                                    |                                                                                                    | Add Diagnosis                                 |
| Date of Diagnosis/Diag<br>MM/DD/YYYY<br>Diagnosis: ① *                                                                                                    | gnostic Report/Assessment:                                                                                                    |                                                                                                    |                                                                                                    | Add Diagnosis                                 |
| Date of Diagnosis/Diag<br>MM/DD/YYYY<br>Diagnosis: ① *<br>Please type a minimum of<br>Code                                                                                                    | In ostic Report/Assessment:                                                                                                    | Primary                                                                                                    | Action                                                                                                    | Add Diagnosis                                 |
| Date of Diagnosis/Diag<br>MM/DD/YYYY<br>Diagnosis: () *<br>Please type a minimum<br>Code                                                                                                    | of three(3) characters to search for diagnosis.                                                                                            | Primary                                                                                                    | Action                                                                                                    | • Add Diagnosis                               |
| Date of Diagnosis/Diag<br>MM/DD/YYYY<br>Diagnosis: ① *<br>Please type a minimum<br>Code                                                                                                    | onostic Report/Assessment:                                                                                                    | Primary                                                                                                    | Action                                                                                                    | Add Diagnosis                                 |
| Date of Diagnosis/Diag<br>MM/DD/YYYY<br>Diagnosis: ① *<br>Please type a minimum<br>Code                                                                                                    | In ostic Report/Assessment:                                                                                                    | Primary                                                                                                    | Action                                                                                                    | Add Diagnosis                                 |
| Date of Diagnosis/Diag<br>MM/DD/YYYY<br>Diagnosis: ① *<br>Please type a minimum<br>Code<br>Uploaded attachments<br>File Name                                                                                                    | In ostic Report/Assessment:                                                                                                    | Primary<br>File Size                                                                                                    | Action<br>Action                                                                                                    | Add Diagnosis                                 |
| Date of Diagnosis/Diag<br>MM/DD/YYYY<br>Diagnosis: ① *<br>Please type a minimum<br>Code<br>Uploaded attachments<br>File Name<br>* Minimum file size for                                                                                                    | Inostic Report/Assessment:  If three(3) characters to search for diagnosis.  Description  File Type  attachment is greater than 1KB, and M | Primary<br>File Size<br>Iaximum file size is 2MB.                                                                                                    | Action<br>Action                                                                                                    | Add Diagnosis<br>Upload file(s)               |
| Date of Diagnosis/Diag<br>MM/DD/YYYY<br>Diagnosis: ① *<br>Please type a minimum<br>Code<br>Uploaded attachments<br>File Name<br>* Minimum file size for<br>* Allowed file extensio                                                                                 | Inostic Report/Assessment:                                                                                                    | Primary<br>File Size<br>laximum file size is 2MB.                                                                                                    | Action<br>Action                                                                                                    | Add Diagnosis                                 |
| Date of Diagnosis/Diag<br>MM/DD/YYYY<br>Diagnosis: ① *<br>Please type a minimum<br>Code<br>Uploaded attachments<br>File Name<br>* Minimum file size for<br>* Allowed file extensio<br>License file(Jic), Wor                                                       | Inostic Report/Assessment:                                                                                                    | Primary<br>File Size<br>Iaximum file Size is 2MB.<br>tenents(.xls, .xlsx), Powerpoint doo                                                                      | Action<br>Action<br>Action                                                                                                    | Add Diagnosis<br>Upload file(s)<br>(.txt),    |
| Date of Diagnosis/Diag<br>MM/DD/YYYY<br>Diagnosis: () *<br>Please type a minimum<br>Code<br>Uploaded attachments<br>File Name<br>* Minimum file size for<br>* Allowed file extensio<br>License file(.lic), Wor<br>Richtext documents(                              | Inostic Report/Assessment:                                                                                                    | Primary<br>File Size<br>laximum file size is 2MB.<br>hents(.xls, .xlsx), Powerpoint doo<br>Bitmap image file(.bmp), Image                                      | Action<br>Action<br>Action                                                                                                    | Add Diagnosis Upload file(s) (.txt), docb)    |
| Date of Diagnosis/Diag<br>MM/DD/YYYY<br>Diagnosis: ① *<br>Please type a minimum<br>Code<br>Uploaded attachments<br>File Name<br>* Minimum file size for<br>* Allowed file extensio<br>License file(.lic), Wor<br>Richtext documents(<br>* File name for the attact | Inostic Report/Assessment:                                                                                                    | Primary<br>File Size<br>laximum file size is 2MB.<br>hents(.xls, .xlsx), Powerpoint doc<br>Bitmap image file(.bmp), Image<br>acters including extension, allow | Action<br>Action<br>Action<br>cuments(,ppt, .pptx), Text files:<br>file (,jpg, .gif, .tif).<br>red characters A-Z, a-Z, 0-9, - (or | Add Diagnosis Upload file(s) (.txt), dash), _ |

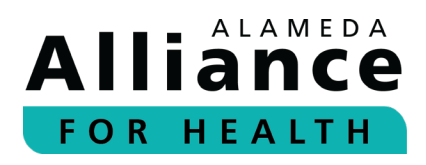

Section 2 – Provider Information

- Complete all fields that apply. Required fields are marked with an asterisk (\*).
- Qualified Autism Services Provider (BCBA) Click the magnifying glass to search for requesting provider by provider NPI, TIN, or Last Name/Organization and First Name. This will be the individual our team will usually contact if we have clinical questions regarding members' TPs.
- QAS Professional (this may be the mid-level supervisor) Enter this individual's information in the fields.
- QAS Para-Professional (this is the BI/Behavior Therapist) Enter this individual's name.
- Click **Back** if you wish to go back to the prior section.
- Click **Save And Exit** if you wish to leave the form.
- Click Save And Next to proceed to the next section and continue with the form.

| Provider              | Q                 | anization Name: * | First Name: * |   |
|-----------------------|-------------------|-------------------|---------------|---|
| Phone Number: *       | Provider Group: * |                   | Credentials:  |   |
| Email: *              |                   | Ť                 |               | ¥ |
| QAS Professional 🗲    | -                 |                   |               |   |
| Full Name: *          |                   | Phone Number:     | *             |   |
| Credentials: *        |                   | Email: *          |               |   |
| Other                 | -                 |                   |               |   |
| Enter Credentials: *  |                   |                   |               |   |
|                       |                   | _                 |               |   |
| QAS Para-Professional |                   |                   |               |   |

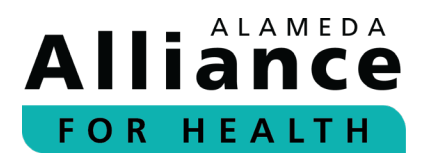

#### Section 3 – Member PCP Information

- Complete all fields that apply. Required fields are marked with an asterisk (\*).
- The PCP information should auto-populate in the appropriate fields based on the member ID. If the member does not have an assigned PCP, you will see a note indicating that.
- Complete the next required sections regarding care coordination with the member's PCP.
- ▷ Click **Back** if you wish to go back to the prior section.
- Click **Save And Exit** if you wish to leave the form.
- Click Save And Next to proceed to the next section and continue with the form.

| These fields                                                                                                    | will auto-populate.                                                                        |
|----------------------------------------------------------------------------------------------------|--------------------------------------------------------------------------------------------|
| Member PCP Information                                                                                                    | •                                                                                          |
| PCP/Clinic Name: *                                                                                                    | PCP NPI: *                                                                                 |
| Phone Number: *                                                                                                    | Email:                                                                                     |
| Fax:                                                                                                    | Address:                                                                                   |
| City:                                                                                                    | State:                                                                                     |
| Zip:                                                                                                    |                                                                                            |
| Has coordination of care occurred with Member's Primary Care Physicia<br>If Yes, please provide date and a brief description, If No, please explain v | in?: * (Yes No<br>why: * (Characters Remaining 0/5000)<br>Back Save And Exit Save And Next |

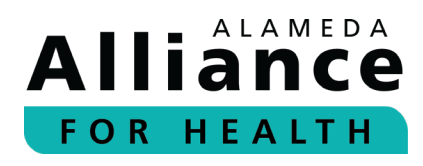

#### Section 4 – Basic Background Information

- Complete all fields that apply. Required fields are marked with an asterisk (\*).
- ▷ For the current or prior services section, select the appropriate option.
  - If the member is not receiving any other services, select No
     Current or Prior Services.
  - If none apply, select **Other** and enter the information in the text box.
- Click **Back** if you wish to go back to the prior section.
- Click **Save And Exit** if you wish to leave the form.
- Click Save And Next to proceed to the next section and continue with the form.

| Reason for referral: * (Ch | naracters Remaining 0/5000)             |                                               |                                      |
|----------------------------|-----------------------------------------|-----------------------------------------------|--------------------------------------|
| Please describe the prima  | ary concern(s) of the parent/caregiv    | er:* (Characters Remaining 0/5000)            |                                      |
| Please describe the medi   | ical and behavioral health history, inc | cluding treatment and medication (if applic   | able): (Characters Remaining 0/5000) |
| Please select the current  | or prior services (e.g., ABA, speech,   | occupational, social skills group, etc.)(plea | ase select all that apply): *        |
| ABA                        | Mental Health Services                  | Occupational Therapy                          | Physical Therapy                     |
| Social Skills Group        | Speech Therapy                          | No Current or Prior Services                  | Other Medical Services               |
| Please provide additional  | l information regarding current or pri  | ior services, as needed: (Characters Rema     | aining 0/5000)                       |
| Please describe member     | 's strength(s): * (Characters Remain    | ing 0/5000)                                   |                                      |
|                            |                                         |                                               |                                      |
|                            |                                         |                                               |                                      |

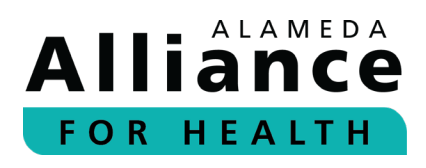

#### Section 4 – Basic Background Information

- Complete all fields that apply. Required fields are marked with an asterisk (\*).
- If the member has availability on that day, type in the time range in Time column next to each day (e.g., 2pm-5pm). If member is not available on that day (e.g., Friday), type in N/A in the Time column next to that day of the week.
- In the next table, list the member's current/proposed schedule for ABA treatment. Select the setting from the drop-down options in the **Setting** column. If member is not available on that day (e.g., Friday), type in N/A in the **Time** column and select **Other** from the **Settings** options and type in N/A as displayed in the example here.
- ▷ Click **Back** if you wish to go back to the prior section.
- Click **Save And Exit** if you wish to leave the form.
- Click Save And Next to proceed to the next section and continue with the form.

| each day): *                                                     |                         |                 |                        |               |                                                  |
|------------------------------------------------------------------|-------------------------|-----------------|------------------------|---------------|--------------------------------------------------|
| Day                                                              |                         | Time            |                        |               |                                                  |
| Monday                                                           |                         |                 |                        |               |                                                  |
| Tuesday                                                          |                         |                 |                        |               |                                                  |
| Wednesday                                                        |                         |                 |                        |               |                                                  |
| Thursday                                                         |                         |                 | _                      |               |                                                  |
| Friday                                                           |                         | NA              |                        |               |                                                  |
| Saturday                                                         |                         |                 |                        |               |                                                  |
| Sunday                                                           |                         |                 |                        |               |                                                  |
| Please provide the                                               | current/confirmed sched | dule for ABA se | rvices below, includin | g the setting | (e.g., clinic, home, community settings etc.): * |
| Day                                                              | Time                    |                 |                        | Settin        | ıg                                               |
| Monday                                                           |                         |                 |                        |               |                                                  |
|                                                                  |                         |                 |                        |               |                                                  |
| Tuesday                                                          |                         |                 |                        |               |                                                  |
| Tuesday<br>Wednesday                                             |                         |                 |                        | -             |                                                  |
| Tuesday<br>Wednesday<br>Thursday                                 |                         |                 |                        |               |                                                  |
| Tuesday<br>Wednesday<br>Thursday<br>Friday                       | NA                      |                 |                        |               |                                                  |
| Tuesday<br>Wednesday<br>Thursday<br>Friday<br>Saturday           | NA                      |                 |                        |               |                                                  |
| Tuesday<br>Wednesday<br>Thursday<br>Friday<br>Saturday<br>Sunday | NA                      |                 |                        | -             |                                                  |
| Tuesday<br>Wednesday<br>Thursday<br>Friday<br>Saturday<br>Sunday | NA                      |                 |                        | -             | Back Save And Svit Save And                      |
| Tuesday<br>Wednesday<br>Thursday<br>Friday<br>Saturday<br>Sunday | NA                      |                 |                        |               | Back Save And Evil Save And                      |
| Tuesday<br>Wednesday<br>Thursday<br>Friday<br>Saturday<br>Sunday | NA                      |                 |                        |               | Back Save And Evit Save And                      |
| Tuesday<br>Wednesday<br>Thursday<br>Friday<br>Saturday<br>Sunday | NA                      |                 |                        | -             | Rack Save And Evit Save And                      |
| Tuesday<br>Wednesday<br>Thursday<br>Friday<br>Saturday<br>Sunday | NA                      | /               |                        | -             | Back Save And Evil Save And                      |

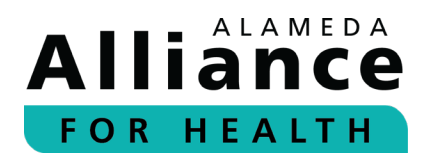

#### Section 6 – Review of Prior Assessments/Documents

- Complete all fields that apply. Required fields are marked with an asterisk (\*).
- You must select at least one (1) option from the list provided. Provide a brief description of what was reviewed and any clinically relevant information that you think is important to note.
- ▷ Click **Back** if you wish to go back to the prior section.
- Click **Save And Exit** if you wish to leave the form.
- Click Save And Next to proceed to the next section and continue with the form.

| For the purposes of<br>Character Limit: 50 | f conducting this assessment, please select each assessment you have reviewed and provide details: *<br>00 |
|--------------------------------------------|----------------------------------------------------------------------------------------------------|
| Diagnostic repo                            | rts/assessments                                                                                            |
| Please specify                             |                                                                                                    |
| Individualized E                           | ducation Plan (IEP) (if applicable)                                                                        |
| Please specify                             |                                                                                                    |
| Individual Famil                           | y Service Plan (IFSP) or Individualized Program Plan (IPP) from a regional center (if applicable)          |
| Please specify                             |                                                                                                    |
| Prior Functional                           | Behavior Assessment (FBA) or Progress Report                                                               |
| Please specify                             |                                                                                                    |
| Assessments/R                              | eports Of Other Services Provided (e.g., OT, ST, PT, etc.)                                                 |
| Please specify                             |                                                                                                    |
| Mental Health T                            | reatment/Assessments                                                                                       |
| Please specify                             |                                                                                                    |
| Other (please sp                           | pecify)                                                                                                    |
| Please specify                             |                                                                                                    |

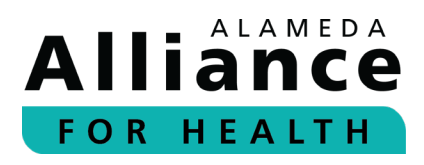

Section 7 – Coordination of Care with other Service Providers (in the last six (6) months)

- Complete all fields that apply. Required fields are marked with an asterisk (\*).
- > You must select **Yes** or **No**.
  - If you select Yes, complete all fields that apply and are required. If care coordination occurred with multiple individuals, you can add their information one-by-one. Once you add the first individual, click Add Coordination of Care and that individual will be listed in a table. You can then add additional individuals, if needed.
  - ▶ If you select **No**, please add your explanation in the text field.
- ▷ Click **Back** if you wish to go back to the prior section.
- Click **Save And Exit** if you wish to leave the form.
- Click Save And Next to proceed to the next section and continue with the form.

| Date: t                          |           |               | Name/Darag   | on Vou Coordinated Caro With: |
|----------------------------------|-----------|---------------|--------------|-------------------------------|
| MM/DD/VVV                        | Ē         |               | Ndille/Perso | in fou coordinated care with. |
| Email:                           |           | Phone Number: | Purpose of ( | Communication: *              |
| Comments: * (Characters Remainin | g 0/5000) |               |              | Add Coordination of Care      |
|                                  |           |               |              |                               |
|                                  |           |               |              |                               |

| 7 | Coordination of Care with Other Service Providers                                              |
|---|------------------------------------------------------------------------------------------------|
| [ | Has coordination of care occurred with other service providers in the <b>last 6 months</b> ? * |
|   | Back Save And Exit Save And Next                                                               |

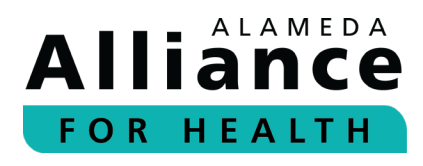

#### Section 8 – School Information

- Complete all fields that apply. Required fields are marked with an asterisk (\*).
- If the member is not attending school/not school-aged, you do not need to enter anything in this section.
- If the member is attending school and has an active Individual Education Plan (IEP), please select the services the member is receiving at school. If none apply, select
   Other and list the other IEP service/services.
- ▷ Click **Back** if you wish to go back to the prior section.
- Click **Save And Exit** if you wish to leave the form.
- Click Save And Next to proceed to the next section and continue with the form.

| 8 | School Information                 |                                    |                                                          |
|---|------------------------------------|------------------------------------|----------------------------------------------------------|
|   | School Name:                       |                                    | Class Type / Placement:                                  |
|   | School Schedule (Please list the c | lays of the week and time, eg: Mor | nday - Friday 8AM - 3 PM): (Characters Remaining 0/5000) |
|   | IEP services that the member is re | eceiving at school (if any):       |                                                          |
|   | Applied Behavior Analaysis         | Behavioral Intervention            | Mental Health Services Occupational Therapy              |
|   |                                    | Social Skills Group     Other IF   | Speech Inerapy                                           |
|   |                                    |                                    |                                                          |
|   |                                    |                                    | Back Save And Exit Save And Next                         |

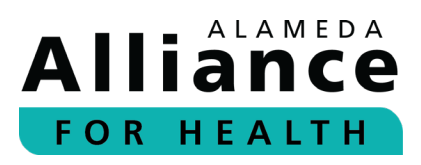

#### Section 9 – Assessment Methods

- Complete all fields that apply. Required fields are marked with an asterisk (\*).
- If you did not utilize any of the assessment methods listed here or the FBA was not warranted, type in N/A in the required fields and add your notes/explanation in the Other field.
- To add attachments, click Upload File(s) and upload your attachments. Each attachment will then appear in the Uploaded attachments table.
- For the Skills Assessment, please note that you will be asked to provide the results for the skills assessment(s) and additional details in Section 11 – Skills Assessment.
- ▷ Click **Back** if you wish to go back to the prior section.
- Click **Save And Exit** if you wish to leave the form.
- Click Save And Next to proceed to the next section and continue with the form.

| Assessment Methods                                                                                                    |                                                                                                    |                                                                                                    |                                                                                             |                             |
|----------------------------------------------------------------------------------------------------|----------------------------------------------------------------------------------------------------|----------------------------------------------------------------------------------------------------|---------------------------------------------------------------------------------------------|-----------------------------|
| Please list all assessment methods<br>brief description of the methods or<br>Character Limit: 5000                                                                                                    | that were used during the initial F<br>locuments reviewed:                                                                                    | unctional Behavior Assessm                                                                                         | ent (FBA) and progress repo                                                                 | orts and provide a          |
| Indirect Assessment (e.g., FAST, QA                                                                                                    | 3F, structured parent interview): *                                                                                                    |                                                                                                    |                                                                                             |                             |
| Descriptive Assessment (e.g., ABC o                                                                                                    | ata collection, observation notes                                                                                                    | ): *                                                                                                    |                                                                                             |                             |
| Functional Analysis (e.g., brief, stan                                                                                                    | lard):                                                                                                    |                                                                                                    |                                                                                             |                             |
| Baseline Data Collection: *                                                                                                    |                                                                                                    |                                                                                                    |                                                                                             |                             |
| Skills Assessment (please list all the                                                                                                    | skills assessments utilized): *                                                                                                    |                                                                                                    |                                                                                             |                             |
| pirect Home Observation (please in                                                                                                    | clude the date of observation and                                                                                                    | a brief description): *                                                                                            |                                                                                             |                             |
| Direct School Observation (please in                                                                                                    | clude the date of observation and                                                                                                    | d a brief description):                                                                                            |                                                                                             |                             |
| Preference Assessment (please list                                                                                                    | all the preference assessments u                                                                                                    | tilized): *                                                                                                    |                                                                                             |                             |
| Other:                                                                                                    |                                                                                                    |                                                                                                    |                                                                                             |                             |
|                                                                                                    |                                                                                                    |                                                                                                    |                                                                                             | Lipland file(s)             |
| Uploaded attachments:                                                                                                    |                                                                                                    |                                                                                                    |                                                                                             | opload file(s)              |
| File Name                                                                                                    | File Type                                                                                                    | File Size                                                                                                    | Action                                                                                      |                             |
| <ul> <li>Minimum file size for attachment if</li> <li>Allowed file extensions:</li> <li>License file(.lic), Word documents</li> <li>Richtext documents(.rtf), Portable</li> <li>File name for the attachment shou<br/>and spaces.</li> </ul> | , greater than 1162, and Maximum<br>, doc, , docx), Excel documents(.xi<br>Document Format(.pdf), Bitmap i<br>Id be maximum 100 characters in | file size is 2MB.<br>s, .xlsx), Powerpoint docum<br>mage file(.bmp), Image file (<br>icluding extension, allowed c | ents(.ppt, .pptx), Text files(.tx<br>.jpg, .gif, .tif).<br>:haracters A-Z, a-z, 0-9, - (dat | rt),<br>sh), _ (underscore) |
|                                                                                                    |                                                                                                    |                                                                                                    | Back Save And Exit                                                                          | Save And Next               |

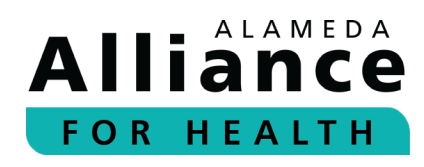

**Section 10 – Preference Assessment and Established Reinforcers** 

- Complete all fields that apply. Required fields are marked with an asterisk (\*).
- ▷ At least one (1) is required.
  - Please Note: These are examples of commonly used preference assessments, if none apply or you would like to add additional methods not listed here, please select Other and enter the other methods used/details in the Other field.
- Click **Back** if you wish to go back to the prior section.
- Click **Save And Exit** if you wish to leave the form.
- Click Save And Next to proceed to the next section and continue with the form.

| 10 | Preference Assessment and Established Reinforces                                                                           |
|----|----------------------------------------------------------------------------------------------------|
|    | Please provide the corresponding established reinforces for each type of preference assessment: *<br>Character Limit: 5000 |
|    | Paired Stimulus                                                                                                    |
|    | Please specify                                                                                                    |
|    | □ Single Stimulus                                                                                                    |
|    | Please specify                                                                                                    |
|    | Multiple Stimuli                                                                                                    |
|    | Please specify                                                                                                    |
|    | Free Operant                                                                                                    |
|    | Please specify                                                                                                    |
|    | □ Other                                                                                                    |
|    | Please specify                                                                                                    |
|    | Back Save And Exit Save And Next                                                                                           |

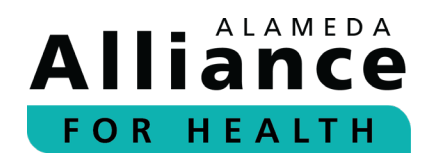

#### Section 11 – Skills Assessment

- Complete all fields that apply. Required fields are marked with an asterisk (\*).
- Please read the instructions and list the Skills Assessments utilized during this assessment process (e.g., Vineland, VB-MAPP). At least one (1) is required. The assessment results should be updated every six (6) months and included in the subsequent requests.
- To add the results of the assessment (graphs/tables), click Upload File(s) and upload your attachments. Each attachment will then appear in the Uploaded attachments table.
- Click **Back** if you wish to go back to the prior section.
- Click **Save And Exit** if you wish to leave the form.
- Click Save And Next to proceed to the next section and continue with the form.

#### Skills Assessment

Please conduct a formal skills assessment (e.g., Verbal Behavior Milestones Assessment and Placement Program (VB-MAPP), Vineland, Adaptive Behavior Assessment System (ABAS), etc.) no less than once every six (6) months, provide results and date of assessment in the initial FBA and subsequent progress reports/re-assessments. For subsequent treatment plans/progress reports, please include previous results for comparison. Please list all skill assessment utilized for the treatment plan in the text box and attach the assessment results in the Attachment section: \* (Characters Remaining 0/5000)

#### Uploaded attachments

File Name File Type File Size

\* Minimum file size for attachment is greater than 1KB, and Maximum file size is 2MB.

\* Allowed file extensions:

License file(.lic), Word documents(.doc, .docx), Excel documents(.xls, .xlsx), Powerpoint documents(.ppt, .pptx), Text files(.txt), Richtext documents(.rtf), Portable Document Format(.pdf), Bitmap image file(.bmp), Image file (.jpg, .gif, .tif).

\* File name for the attachment should be maximum 100 characters including extension, allowed characters A-Z, a-z, 0-9, - (dash), \_ (underscore) and spaces.

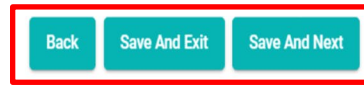

Action

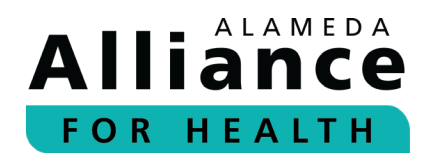

#### Section 12 – Goals Met

- When completing the initial assessment, select Initial Treatment Plan. You do not need to complete this section for the Initial TP Form submission.
- When completing the subsequent form/submitting the progress report, select Subsequent Treatment Plan. Add the goals that were met in the last authorization period in this section. Once you are done adding the goal, click Add Goal. The goals will be listed in a table on this page.
- If member did not meet any goals during last authorization period, you can leave it blank.
- Click **Back** if you wish to go back to the prior section.
- Click **Save And Exit** if you wish to leave the form.
- Click Save And Next to proceed to the next section and continue with the form.

#### 12 Goals Met

NOTE: If this is an initial treatment plan, add all new/proposed goals in sections 13, 14, and 15

O Initial Treatment Plan O Subsequent Treatment Plan

Please provide all previously mastered goals for the last (6) months. This will serve as a quick reference on the progress that the member has made over the last (6) months.

| Goals: |          | Add Goa | I      |                                  |
|--------|----------|---------|--------|----------------------------------|
| Goals  | Date Met |         | Action |                                  |
|        |          |         |        | Back Save And Exit Save And Next |

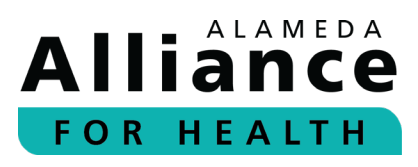

#### Section 13 – Behaviors Targeted for Decrease

- Complete all fields that apply. Required fields are marked with an asterisk (\*).
- ▷ Select if there are behavior reduction goals being targeted.
  - If there are no behavioral reduction goals or behavioral concerns that need to be targeted in the member's TP Form, select No. If you select No, you do not need to complete the remainder of this section.
  - If you are proposing behavior reduction goals, select Yes and complete the rest of the fields for each goal.
- The yellow highlighted field on the right is not required and should only be completed if it applies to the member/member's TP.
- Click Add Goal after each goal and enter the details. The details that you entered in each field will be transferred to a table in this section.
  - You can edit the goal and details or delete the goal from the table, as needed.

| Departional Definition of Behavior: () *               | Section abo | Observed Antecedents: *                                                   |
|--------------------------------------------------------|-------------|---------------------------------------------------------------------------|
| Dbserved Consequences: *                               |             | Indirect Assessment: 🕢 *                                                  |
| Hypothesized Function (based on direct observation): * |             | Baseline of Target Behavior: 🛈 *                                          |
| Date First Targeted: 🛈                                 |             | Anticipated Date of Mastery: *                                            |
| MM/DD/YYYY                                             | Ē           | MM/DD/YYYY                                                                |
| 3ehavior Reduction Goal: 🕢 *                           |             | History of Problem Behavior: *                                            |
| Replacement Behavior Goal: *                           |             | Antecedent-Based Interventions: *                                         |
| Consequence-Based Interventions: *                     |             | Goal is being targeted at: *<br>School Home Community Center/Clinic Other |
| Current Status: *                                      |             |                                                                           |
|                                                        | *           |                                                                           |

- → The **pencil** icon allows you to edit.
- → The **trash can** icon allows you to delete.

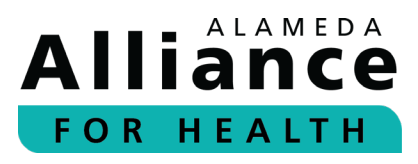

#### Section 13 – Section 15 (Updating Goals)

- Complete all fields that apply. Required fields are marked with an asterisk (\*).
- In Sections 13-15: The subsequent requests/TPs goals that were added in the prior TP section will appear in a table.
- To update the goal/progress status, click the pencil icon. The goal details will auto-populate in the corresponding fields for you to make updates and edits.

|   |   | D officiality | Skill Acquisition Goal | Social Significance to Member | Baseline Data | Target/Goal Introduction Date | Anticipated Date of Mastery | Teaching Stra |
|---|---|---------------|------------------------|-------------------------------|---------------|-------------------------------|-----------------------------|---------------|
| 1 | 1 | testing       | testing                | testing                       | testing       | 12/04/2024                    | 06/04/2025                  | testing       |

| Domain: *                                                  |               | Skill Acquisition Goal: (i) *                    |               |
|------------------------------------------------------------|---------------|--------------------------------------------------|---------------|
| testing                                                    |               | testing                                          |               |
| Social Significance to Member: *                           |               | Baseline Data: 🕡 *                               |               |
| testing                                                    |               | testing                                          |               |
| Target/Goal Introduction Date: *                           |               | Anticipated Date of Mastery: *                   |               |
| 12/4/2024                                                  |               | 6/4/2025                                         | Ē             |
| Teaching Strategies/Instructional Methods to Be Used: (    | i) *          | Goal is being targeted at: *                     |               |
| testing                                                    |               | 🗌 School 🗹 Home 🗌 Community 🗌 Center/C           | linic 🗌 Other |
| Current status: *                                          |               |                                                  |               |
| New/Proposed                                               | *             |                                                  |               |
| Please provide a clinical rationale for any decrease in pe | rformance and | a proposed plan to address barriers to progress. |               |
| (Characters Remaining 7/5000)                              |               | a proposed plan to address barriers to progress. |               |
| testing                                                    |               |                                                  |               |

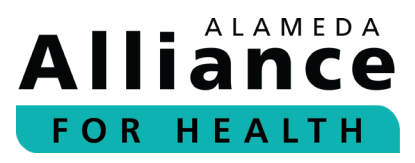

#### Section 13 (cont.)

- Complete all fields that apply. Required fields are marked with an asterisk (\*).
- To add graphs, tables, or any other document, click Upload File(s) and upload your attachments. Each attachment will then appear in the Uploaded attachments table.
  - Progress data is **not required** for the Initial TP Form.
  - Progress data is required for subsequent treatment plans/progress reports.
- Click Back if you wish to go back to the prior section.
- Click **Save And Exit** if you wish to leave the form.
- Click Save And Next to proceed to the next section and continue with the form.

| Please attach a document with a graph for data.                                                                                                    | each goal (including                                                                                              | the goal number) duri                                                                                                    | ng the current author                                                       | ization period. Plea                                        | ase include baseline        |
|----------------------------------------------------------------------------------------------------|----------------------------------------------------------------------------------------------------|----------------------------------------------------------------------------------------------------|-----------------------------------------------------------------------------|-------------------------------------------------------------|-----------------------------|
| PLEASE NOTE: If a mastery criterion was de                                                                                                    | efined as per session                                                                                             | n/week/month, then th                                                                                                    | e data on the graph r                                                       | nust be displayed a                                         | as per                      |
| Uploaded attachments:                                                                                                    |                                                                                                    |                                                                                                    |                                                                             |                                                             | Upload file(s)              |
| File Name                                                                                                    | File Type                                                                                                    | File Size                                                                                                    | 9                                                                           | Action                                                      |                             |
| <ul> <li>* Minimum file size for attachment is greate</li> <li>* Allowed file extensions:         <ul> <li>License file(.lic), Word documents(.doc, .d.</li> <li>Richtext documents(.rtf), Portable Docum</li> <li>* File name for the attachment should be m and spaces.</li> </ul> </li> <li>Please note: If goal is met, add the goal in the statement of the statement of the s</li></ul> | er than 1KB, and Max<br>locx), Excel documer<br>ent Format(.pdf), Bit<br>aximum 100 charac<br>he Goals Met sectio | ximum file size is 2MB<br>nts(.xls, .xlsx), Powerp<br>tmap image file(.bmp)<br>ters including extension<br>n above in section 12. | oint documents(.ppt,<br>, Image file (.jpg, .gif,<br>on, allowed characters | .pptx), Text files(.tx<br>.tif).<br>s A-Z, a-z, 0-9, - (da: | κt),<br>sh), _ (underscore) |
|                                                                                                    |                                                                                                    |                                                                                                    |                                                                             |                                                             |                             |
| Action Goal # Operational Definition of Behavior                                                                                                    | Observed Antecedents                                                                                              | Observed Consequences                                                                                                    | Indirect Assessment H                                                       | lypothesized Function (ba                                   | ased on direct observation  |
| •                                                                                                    |                                                                                                    |                                                                                                    |                                                                             |                                                             | •                           |
|                                                                                                    |                                                                                                    |                                                                                                    | Back                                                                        | Save And Exit                                               | Save And Next               |

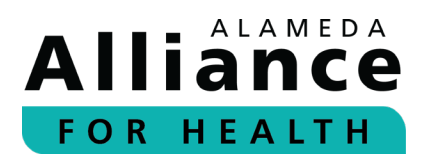

#### Section 14 – Skill Acquisition/Skill Building Goals

- Complete all fields that apply. Required fields are marked with an asterisk (\*).
- ▷ Enter each goal you are planning to target or are proposing.
- Click Add Goal after each goal and enter the details. The details that you entered in each field will be transferred to a table in this section.
  - You can edit the goal and details or delete the goal from the table, as needed.
    - → The **pencil** icon allows you to edit.
    - → The **trash can** icon allows you to delete.
- The highlighted field is not required and should only be completed if it applies to member/member's TP.
- To add graphs, tables, or any other document, click Upload File(s) and upload your attachments. Each attachment will then appear in the Uploaded attachments table.
  - Progress data is **not required** for the Initial TP Form.
  - Progress data is **required** for subsequent treatment plans/progress reports.
- Click **Back** if you wish to go back to the prior section.
- Click **Save And Exit** if you wish to leave the form.
- Click Save And Next to proceed to the next section and continue with the form.

| am: *                                                                                                    |                                         | Skill Acquisition Goal: 🕖 *                                                                                                    |
|----------------------------------------------------------------------------------------------------|-----------------------------------------|----------------------------------------------------------------------------------------------------|
| al Significance to Member: *                                                                                                    |                                         |                                                                                                    |
|                                                                                                    |                                         | Baseline Data: 🛈 *                                                                                                    |
| et/Goal Introduction Date: *                                                                                                    |                                         | Anticipated Date of Mastery: *                                                                                                    |
| M/DD/YYYY                                                                                                    |                                         | MM/DD/YYYY                                                                                                    |
| ching Strategies/Instructional Methods to Be Used: 🛈 🔹                                                                                                    |                                         | Goal is being targeted at: *                                                                                                    |
|                                                                                                    |                                         | School Home Community Center/Clinic Othe                                                                                                    |
| ent status: *                                                                                                    |                                         |                                                                                                    |
|                                                                                                    | *                                       |                                                                                                    |
|                                                                                                    |                                         |                                                                                                    |
|                                                                                                    |                                         |                                                                                                    |
|                                                                                                    |                                         | Add Goal                                                                                                    |
| se attach a document with a graph for each goal (includ                                                                                                    | ing the goa                             | Add Goal                                                                                                    |
| se attach a document with a graph for each goal (includ                                                                                                    | ing the goa                             | Add Goal al number) during the current authorization period. Please include base                                                                                                    |
| se attach a document with a graph for each goal (includ<br><b>SE NOTE:</b> If a mastery criterion was defined as per sess<br>in function                                                                                                    | ing the goa<br>sion/week/               | Add Goal<br>al number) during the current authorization period. Please include base<br>/month, then the data on the graph must be displayed as per                                            |
| se attach a document with a graph for each goal (includ<br>A <b>SE NOTE:</b> If a mastery criterion was defined as per sess<br>ion/week/month                                                                                               | ing the goa<br>sion/week/               | Add Goal<br>al number) during the current authorization period. Please include base<br>/month, then the data on the graph must be displayed as per                                            |
| se attach a document with a graph for each goal (includ<br><b>ASE NOTE:</b> If a mastery criterion was defined as per sess<br>ion/week/month<br><b>aded attachments:</b>                                                                    | ing the goa<br>sion/week/               | Add Goal<br>al number) during the current authorization period. Please include base<br>/month, then the data on the graph must be displayed as per<br>Upload file(s)                          |
| se attach a document with a graph for each goal (includ<br>ASE NOTE: If a mastery criterion was defined as per sess<br>ion /week (month<br>aded attachments:<br>le Name File Type                                                           | ing the goa                             | Add Goal<br>al number) during the current authorization period. Please include base<br>(month, then the data on the graph must be displayed as per<br>Upload file(s)<br>File Size Action      |
| se attach a document with a graph for each goal (includ<br>ASE NOTE: If a mastery criterion was defined as per sess<br>ion /week (month<br>aded attachments:<br>le Name File Type                                                           | ing the goa                             | Add Goal<br>al number) during the current authorization period. Please include base<br>(month, then the data on the graph must be displayed as per<br>Upload file(s)<br>File Size Action      |
| se attach a document with a graph for each goal (includ<br>ASE NOTE: If a mastery criterion was defined as per session week (month<br>aded attachments:<br>ile Name File Type<br>se note: If goal is met, add the goal in the Goals Met sec | ing the goa<br>sion/week/<br>tion above | Add Goal al number) during the current authorization period. Please include base rmonth, then the data on the graph must be displayed as per Upload file(s) File Size Action e in section 12. |
| se attach a document with a graph for each goal (includ<br><b>SE NOTE:</b> If a mastery criterion was defined as per sess                                                                                                    | ing the goa<br>sion/week/               | Add Goal<br>al number) during the current authorization period. Please include ba<br>r/month, then the data on the graph must be displayed as per                                             |

#### Alliance FOR HEALTH

### **Treatment Plan (TP) Form (cont.)**

#### Section 15 – Parent/Caregiver Goals

- ▷ Complete all fields that apply. Required fields are marked with an asterisk (\*).
- > Enter each goal you are planning to target and are proposing.
- Click **Add Goal** after each goal and enter the details. The details that you entered in each field will be transferred to a table in this section.
  - You can edit the goal and details or delete the goal from the table, as needed.
    - → The **pencil** icon allows you to edit.
    - → The **trash can** icon allows you to delete.
- ▶ The highlighted field is not required and should only be completed if it applies to member/member's TP.
- To add graphs, tables, or any other document, click Upload File(s) and upload your attachments. Each attachment will then appear in the Uploaded attachments table.
  - Progress data is **not required** for the Initial TP Form.
  - Progress data is **required** for subsequent treatment plans/progress reports.
- Click **Back** if you wish to go back to the prior section.
- Click **Save And Exit** if you wish to leave the form.
- Click **Save And Next** to proceed to the next section and continue with the form.

#### 5 Parent/Caregiver Goals

Please provide those previously mastered goals for the last 12 months, if a task analysis is included along with the corresponding established reinforcers for each type of preference assessment: This will serve as a quick reference on the progress of training and parent's or caregiver's **PLEASE NOTE:** If goal is met, add the goal in the Goals Met section above in section 12.

| Parent/Caregiver Goal: 🕡 *                                                                          | Purpose of Goal: *                                               |
|----------------------------------------------------------------------------------------------------|------------------------------------------------------------------|
| Baseline Data: 🕡 *                                                                                  | Target/Goal Introduction Date: *                                 |
|                                                                                                    | MM/DD/YYYY                                                       |
| Anticipated Date of Mastery: *                                                                      | Treatment Package: (i) *                                         |
| MM/DD/YYYY                                                                                          |                                                                  |
| Data Collection Method: *                                                                           | Frequency of Parent Education Will Be Delivered for This Goal: 🛈 |
| Training Setting: 🛈 *                                                                               | Current status: *                                                |
| 🗌 Home 🔲 Community 🗌 Clinic 🗌 Other                                                                 | · · · · · · · · · · · · · · · · · · ·                            |
| Please provide a clinical rationale for any decrease in performant<br>(Characters Remaining 0/5000) | e and a proposed plan to address barriers to progress:           |
|                                                                                                    |                                                                  |
|                                                                                                    |                                                                  |

Please attach a document with a graph for each goal (including the goal number) during the current authorization period. Please include baseline data.
PLEASE NOTE: If a mastery criterion was defined as per session/week/month, then the data on the graph must be displayed as per session/week/month
Uploaded attachments:
Uploaded interview of the set of the set of

| File Name         |                       | Fi               | ile Type       | File Size                     | Action                       | 1                                   |
|-------------------|-----------------------|------------------|----------------|-------------------------------|------------------------------|-------------------------------------|
| winning           | size for attachment   | is greater than  | гко, апо мал   | ximum nie size is zivib.      |                              |                                     |
| * Allowed file e: | xtensions:            |                  |                |                               |                              |                                     |
| License file(.l   | c), Word documents    | (.doc, .docx), E | xcel docume    | nts(.xls, .xlsx), Powerpoint  | t documents(.ppt, .pptx)     | , Text files(.txt),                 |
| Richtext docu     | ments(.rtf), Portable | Document For     | mat(.pdf), Bit | tmap image file(.bmp), Im     | age file (.jpg, .gif, .tif). |                                     |
| * File name for   | the attachment shou   | Ild be maximun   | n 100 charac   | ters including extension, a   | allowed characters A-Z,      | a-z, 0-9, - (dash), _ (underscore)  |
| and spaces.       |                       |                  |                |                               |                              |                                     |
| Please note: If   | goal is met, add the  | goal in the Goal | Is Met section | n above in section 12.        |                              |                                     |
| Action Goal #     | Parent/Caregiver Goal | Purpose of Goal  | Baseline Data  | Target/Goal Introduction Date | Anticipated Date of Mastery  | Treatment Package Data Collection M |
| 4                 |                       |                  |                |                               |                              | Þ                                   |
|                   |                       |                  |                |                               | Back                         | Save And Exit Save And Next         |

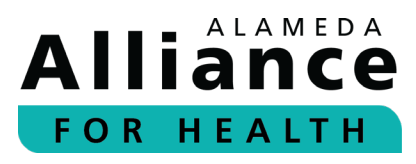

#### Section 16 – Crisis Plan

- Complete all fields that apply. Required fields are marked with an asterisk (\*).
- If the member does not engage in any behaviors that warrant a crisis plan, please add that in the field. You can also add a more generic crisis plan.
- Click Back if you wish to go back to the prior section.
- Click Save And Exit if you wish to leave the form.
- Click Save And Next to proceed to the next section and continue with the form.

#### **Crisis Plan**

Please provide a detailed crisis plan should the member have any maladaptive behaviors that could result in any potential physical harm/injury to the member and/or others involved. If member does not engage in maladaptive behaviors that warrant a crisis plan (e.g. de-escalation plan for severe maladaptive behaviors), please include a more generic crisis plan that family and staff can follow when needed: \* (Characters Remaining 0/5000)

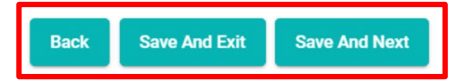

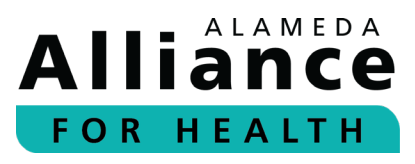

#### Section 17 – Generalization Plan

- Complete all fields that apply. Required fields are marked with an asterisk (\*).
- Click Back if you wish to go back to the prior section.
- Click Save And Exit if you wish to leave the form.
- Click Save And Next to proceed to the next section and continue with the form.

| 17 | Generalization Plan                                                                                       |
|----|----------------------------------------------------------------------------------------------------|
|    | Please indicate how your team will target generalization of goals/skills: * (Characters Remaining 0/5000) |
|    |                                                                                                    |
|    | Back Save And Exit Save And Next                                                                          |

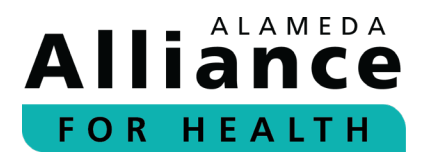

#### Section 18 – Discharge/Exit Plan and Criteria

- Complete all fields that apply. Required fields are marked with an asterisk (\*).
- Click Back if you wish to go back to the prior section.
- Click Save And Exit if you wish to leave the form.
- Click Save And Next to proceed to the next section and continue with the form.

#### 18 Discharge/Exit Plan and Criteria

Please provide an individualized discharge plan and criteria for this member. \* Providers should consider the following when planning for discharge:

- Has the member achieved treatment goals?
- Does the member demonstrate progress towards goals for successive authorization periods?
- Are the parents or caregivers interested in discontinuing services?
- Are members and family able to generalize skills across multiple settings?
- Are there any issues in treatment planning and delivery that cannot be reconciled?
- Is the member ready to move from the current level of service to a lower level of service (i.e., social skills group therapy, community resources, parent consultation model)?
- Is member's age impacting eligibility for continued services? (For example, member is turning 21 years old) (Characters Remaining 0/5000)

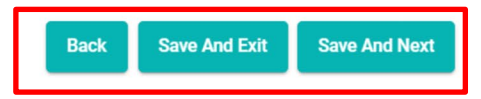

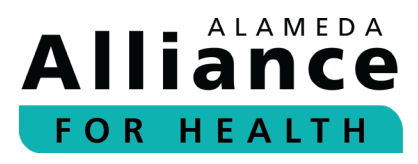

#### Section 19 – Significant Barriers to Progress

- Complete all fields that apply. Required fields are marked with an asterisk (\*).
- If there are no barriers to report, please type in N/A in this field.
- Click Back if you wish to go back to the prior section.
- Click Save And Exit if you wish to leave the form.
- Click Save And Next to proceed to the next section and continue with the form.

| 19 | Significant Barriers to Progress                                                                                                    |
|----|----------------------------------------------------------------------------------------------------|
|    | Please explain the barriers to progress during this reporting period and steps taken to address these barriers (please be specific): *<br>(Characters Remaining 0/5000)<br>Back Save And Exit Save And Next |

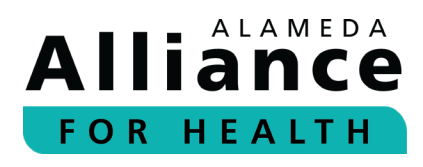

#### Section 20 – Service Utilization Chart

- ▷ This section is not required for the Initial TP Form.
- For the subsequent request, please complete all the fields to indicate the hours utilized during the last authorization period. The **Percent Utilized** will be auto-calculated once the other fields are filled out.
- Click Back if you wish to go back to the prior section.
- ▷ Click **Save And Exit** if you wish to leave the form.
- Click Save And Next to proceed to the next section and continue with the form.

| Service Utilization Chart for this Reporting Period for di                                                                                                    | rect ABA/H2019                                                       |
|----------------------------------------------------------------------------------------------------|----------------------------------------------------------------------|
| Providers are required to provide a service utilization chart for each pr                                                                                                    | ogress report/subsequent treatment plans only.                       |
| PR Start Date:                                                                                                    | PR End Date:                                                         |
| MM/DD/YYYY                                                                                                    | MM/DD/YYYY                                                           |
| Total Number of Direct Hours Authorized:                                                                                                    | Total Number of Hours Canceled by the Caregiver:                     |
| 10                                                                                                    |                                                                      |
| Total Number of Direct Hours Utilized/Delivered:                                                                                                    | Total Number of Hours Canceled by the Provider:                      |
| 2                                                                                                    |                                                                      |
| Percent Utilized:                                                                                                    | Total number of sessions in which caregiver(s) actively participated |
| 20.00                                                                                                    | in the child's ABA programming during this reporting period:         |
| If percent utilization is less than 60%, please provide justification by selecting an option:   Excessive cancellations by family  Excessive cancellations by staff  Family preference Lack of staffing                                                                                                    |                                                                      |
| Vother Contraction of the contraction of the contra |                                                                      |
| Please explain: *                                                                                                    |                                                                      |
|                                                                                                    |                                                                      |
|                                                                                                    | Back Save And Exit Save And Next                                     |

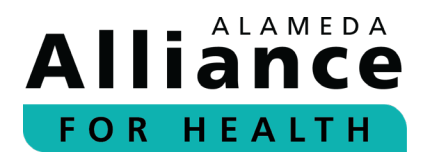

#### Section 21 – Summary and Recommendations

- Complete all fields that apply. Required fields are marked with an asterisk (\*).
- If the Level of Urgency is Routine Our ABA team has up to five (5) business days to make the determination (approve, deny, or request for more information). For routine requests, the authorization end date will automatically be set to six (6) months form the request date.
- If the Level of Urgency is Retro/Post Service Please review the instructions our team provided for how to submit retro requests. Our ABA team has up to 30 calendar days to make the determination (approve, deny, or request for more information).
- Place of Services Where services will take place. Select the appropriate option.
- Procedure codes Once you start typing in the code, you will see a list of options that you can select from.
  - Please Note: We do not use CPT codes for ABA treatment. We utilize HCPCs codes (H2019, H2014, H2012, H0031, H0032, and S5111).

#### Summary and Recommendations

Please indicate the clinical team's recommended treatment intensity based solely on the member's medical necessity (i.e., based solely on the severity of the child's deficits and behavioral symptoms). Please provide the actual number of units being requested for the upcoming authorization when considering the family's availability: \*

| Level of Urgency: *                                                                     |                                                 |   | Place of Service: *        |                                |                |              |
|-----------------------------------------------------------------------------------------|-------------------------------------------------|---|----------------------------|--------------------------------|----------------|--------------|
|                                                                                         | ¥                                               |   |                            |                                |                |              |
| Authorization Start Date: (i) *                                                         |                                                 |   | Authorization End Date     | : (i) *                        |                |              |
| MM/DD/YYYY                                                                              | Ē                                               |   | MM/DD/YYYY                 |                                |                | Ē            |
| Procedure Code & Description:                                                           | *                                               |   | Total number of Units E    | Based on the                   | e Medical Nece | essity: *    |
|                                                                                         | ٣                                               |   |                            |                                |                |              |
| Total Number of Units Requeste                                                          | ed: *                                           |   | Total Number of Hours      | per Month I                    | Requested: *   |              |
|                                                                                         |                                                 |   |                            |                                |                |              |
|                                                                                         |                                                 |   |                            |                                |                |              |
|                                                                                         |                                                 |   |                            |                                | Add Proce      | edure Code   |
| Procedure Codes & Description                                                           | Total # of Units based on the medical necessity |   | Total # of Units requested | Total # of Ho                  | Add Proce      | edure Code   |
| Procedure Codes & Description<br>Rendering Provider NPI: *                              | Total # of Units based on the medical necessity |   | Total # of Units requested | Total # of Hor                 | Add Proce      | edure Code   |
| Procedure Codes & Description<br>Rendering Provider NPI: *<br>Provider                  | Total # of Units based on the medical necessity | Q | Total # of Units requested | Total # of Hor<br>tion Name: 1 | Add Proce      | edure Code   |
| Procedure Codes & Description Rendering Provider NPI: * Provider First Name: *          | Total # of Units based on the medical necessity | Q | Total # of Units requested | Total # of Ho                  | Add Proce      | ested Action |
| Procedure Codes & Description<br>Rendering Provider NPI: *<br>Provider<br>First Name: * | Total # of Units based on the medical necessity | Q | Total # of Units requested | Total # of Hor                 | Add Proce      | ested Action |
| Procedure Codes & Description<br>Rendering Provider NPI: *<br>Provider<br>First Name: * | Total # of Units based on the medical necessity | Q | Total # of Units requested | Total # of Ho                  | Add Proce      | ested Action |

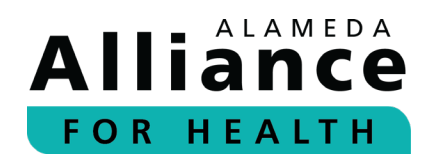

Section 21 – Summary and Recommendations (cont.)

- Complete all fields that apply. Required fields are marked with an asterisk (\*).
- For Total Number of Units Based on the Medical Necessity, enter the units you are recommending.
- For Total Number of Units Requested, enter the units you are requesting for this authorization (based on the member or family's availability). This may be the same number of units that are medically necessary, or it might be less due to the member or family's availability.

This is the number of units that gets added to the prior authorization request.

- For Total Number of Hours per Month Requested, enter the number of hours.
- Click Add Procedure Code to add each code along with the details you entered in the above fields. The codes and details will be displayed in a table. You can make edits, if needed.
- One you add the first procedure code you will need to complete these fields for any additional codes and add them.

#### Summary and Recommendations

Please indicate the clinical team's recommended treatment intensity based solely on the member's medical necessity (i.e., based solely on the severity of the child's deficits and behavioral symptoms). Please provide the actual number of units being requested for the upcoming authorization when considering the family's availability: \*

| Level of Urgency: *                                                           | Place of Service: *                                                    |
|-------------------------------------------------------------------------------|------------------------------------------------------------------------|
| ۰.<br>۲                                                                       | ·                                                                      |
| Authorization Start Date: 🥡 *                                                 | Authorization End Date: 🛈 *                                            |
| MM/DD/YYYY                                                                    | MM/DD/YYYY                                                             |
| Procedure Code & Description: *                                               | Total number of Units Based on the Medical Necessity: *                |
| Ψ                                                                             |                                                                        |
| Total Number of Units Requested: *                                            | Total Number of Hours per Month Requested: *                           |
|                                                                               | Add Procedure Code                                                     |
| Procedure Codes & Description Total # of Units based on the medical necessity | Total # of Units requested Total # of Hours per month requested Action |
| Rendering Provider NPI: *                                                     | Last Name or Organization Name: *                                      |
| Provider                                                                      | Q                                                                      |
| First Name: *                                                                 |                                                                        |
|                                                                               |                                                                        |
|                                                                               |                                                                        |
|                                                                               | Back Save And Exit Save And Next                                       |
|                                                                               |                                                                        |

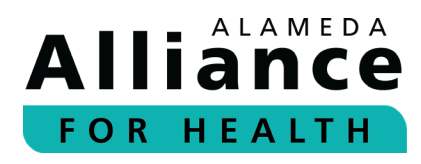

#### Section 21 – Summary and Recommendations (cont.)

- Complete all fields that apply. Required fields are marked with an asterisk (\*).
- Enter the servicing provider information in the section framed in red on the right. You can search by provider NPI, or Name.
- Click Back if you wish to go back to the prior section.
- Click **Save And Exit** if you wish to leave the form.
- Click Save And Next to proceed to the next section and continue with the form.

| Summary and Recommendations Please indicate the clinical team's recommended treatment intensity b severity of the child's deficits and behavioral symptoms). Please provi authorization when considering the family's availability: * | based solely on the member's medical necessity (i.e., based solely on the de the actual number of units being requested for the upcoming |
|----------------------------------------------------------------------------------------------------|----------------------------------------------------------------------------------------------------|
| Level of Urgency: *                                                                                                    | Place of Service: *                                                                                                    |
| Authorization Start Date: (i) *                                                                                                    | Authorization End Date: (i) *                                                                                                    |
| MM/DD/YYYY                                                                                                    | MM/DD/YYYY                                                                                                    |
| Procedure Code & Description: *                                                                                                    | Total number of Units Based on the Medical Necessity: *                                                                                  |
| Total Number of Units Requested: *                                                                                                    | Total Number of Hours per Month Requested: *                                                                                             |
|                                                                                                    | Add Procedure Code                                                                                                    |
| Procedure Codes & Description Total # of Units based on the medical necessity                                                                                                    | Total # of Units requested Total # of Hours per month requested Action                                                                   |
| Rendering Provider NPI: *<br>Provider                                                                                                    | Last Name or Organization Name: *                                                                                                    |
| First Name: *                                                                                                    |                                                                                                    |
|                                                                                                    | Back Save And Exit Save And Next                                                                                                    |

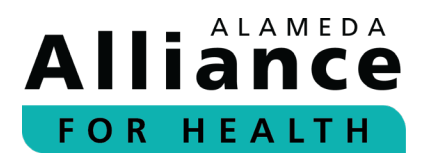

#### Section 22 – Parents/Caregivers Consent

- Complete all fields that apply. Required fields are marked with an asterisk (\*).
- Indicate if the TP/report was shared and reviewed with the member's parents/caregivers.
  - ▶ If you select **Yes**, please complete the other fields.
  - If you select No, please provide the explanation in the provided field and include the date you plan to have the discussion with the parents/caregivers.
- Click **Back** if you wish to go back to the prior section.
- Click **Save And Exit** if you wish to leave the form.
- Click Save And Next to proceed to the next section and continue with the form.

| 22 Parents/Caregiver's Consent for Treatment Plan/Report                    |                                    |
|-----------------------------------------------------------------------------|------------------------------------|
| Please indicate if the treatment plan/report was shared and reviewed with t | the member's parents/caregivers: * |
| Treatment plan/report shared and reviewed date:                             |                                    |
| MM/DD/YYYY                                                                  |                                    |
| Did the parents/caregivers agree with the proposed treatment plan?:         |                                    |
|                                                                             | ·                                  |
|                                                                             | Back Save And Exit Save And Next   |

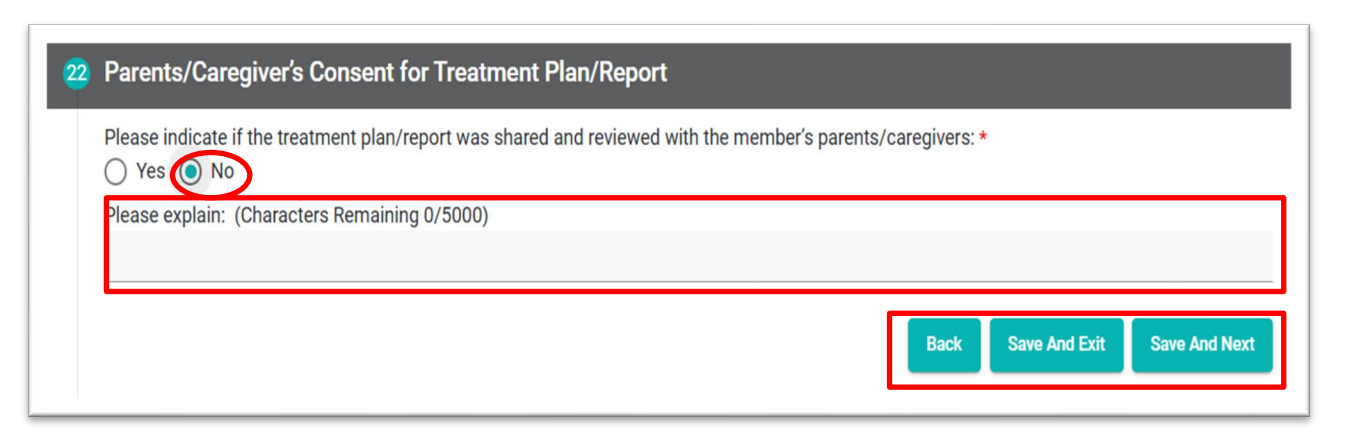

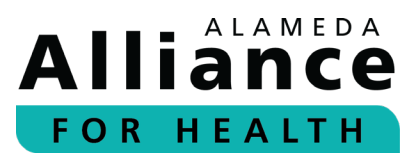

#### Section 23 – Preview and Submit

- Review all the sections and the information you have entered and have an opportunity to make edits, if needed.
  - ▷ To edit a section, click on the **pencil icon** in red.
  - If no edits are needed, scroll down the form to the section on the right to the preview page.
- Check the box and enter the information if you are the designee signing on behalf of the BCBA.
   This section must be complete before you can submit the TP Form.
- Click Back if you wish to go back to the prior section.
- ▷ Click **Reset** to clear and reset form.
- Click on Submit if you are ready to submit the form.

| By signing below you are attesting that this treatment report has been reviewed and approved by the responsible BCBA or BCBA-D. |              |  |  |
|----------------------------------------------------------------------------------------------------|--------------|--|--|
| * Designee signing on behalf of BCBA or BCBA-D                                                                                  |              |  |  |
| Full Name of Designee                                                                                                    | Name of BCBA |  |  |
| Signature of BCBA/Designee *                                                                                                    |              |  |  |
| Back Reset Submit                                                                                                    |              |  |  |
|                                                                                                    |              |  |  |

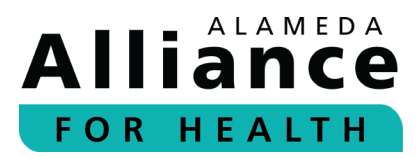

#### **Resources**

#### We are here to help

- Alliance Website: <u>www.alamedaalliance.org</u>
- Provider Manual: www.alamedaalliance.org/providers/alliance-provider-manual/
- Alliance Provider Services Department Monday – Friday, 7:30 am – 5 pm Phone Number: 1.510.747.4510 Email: <u>ProviderServices@alamedaalliance.org</u>

### Thank you!

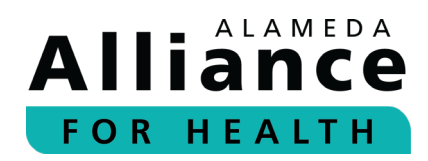